# 目 录

| 1. | 登录       | 2 |
|----|----------|---|
| 2. | 查看班级课程教材 | 4 |
| 3. | 订单支付     | 5 |
| 4. | 订单退款及补缴  | 7 |
| 5. | 我的信息     | 8 |

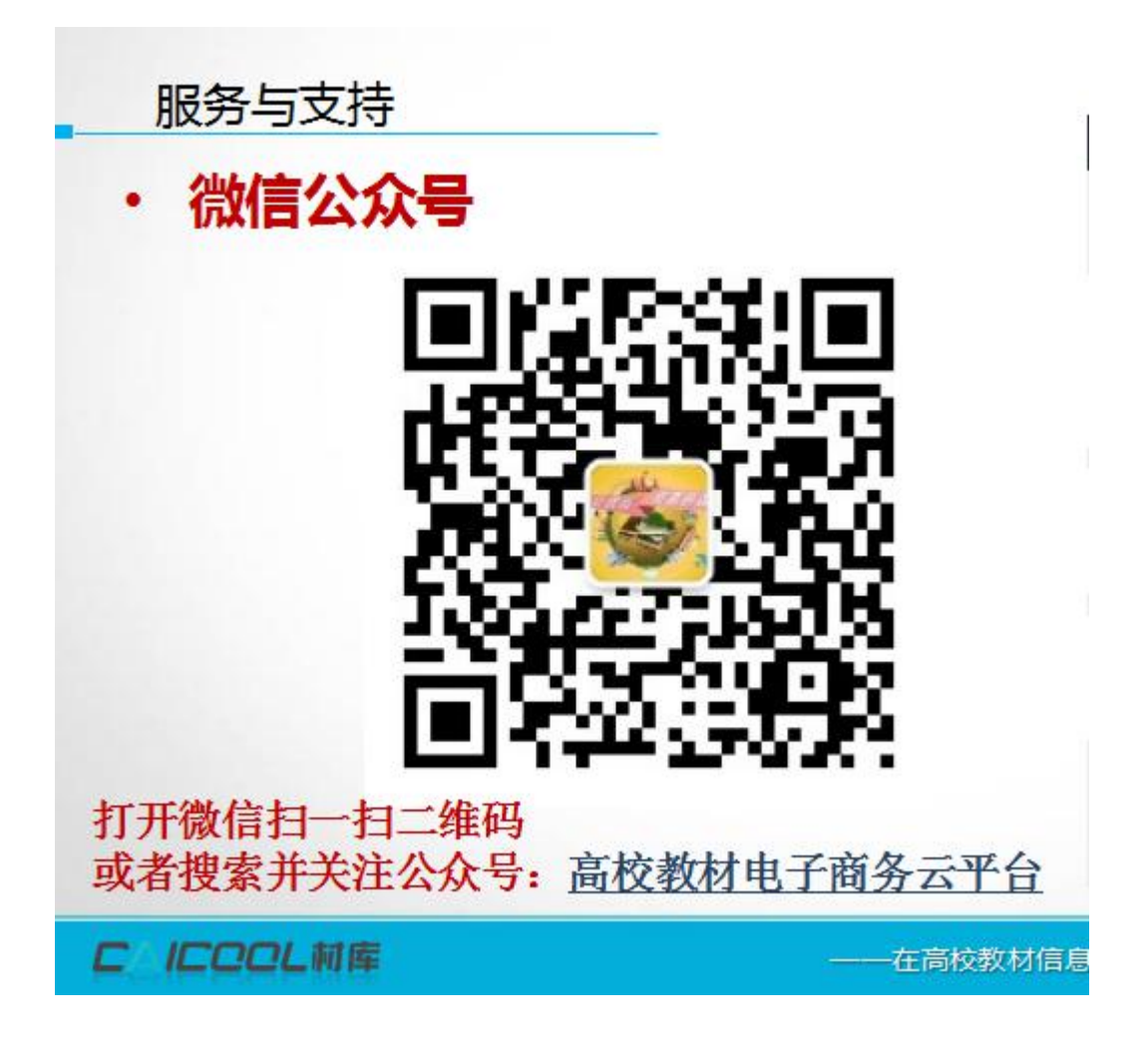

# 1. 登录

输入网址: <u>http://n.caicool.cn/</u>,输入学生的账号: <u>tcmjx+学号</u>(如账户有绑定手机、邮箱,也可以用手机、邮箱作为账号登录)默认的密码是 <u>123456</u>进行登录。

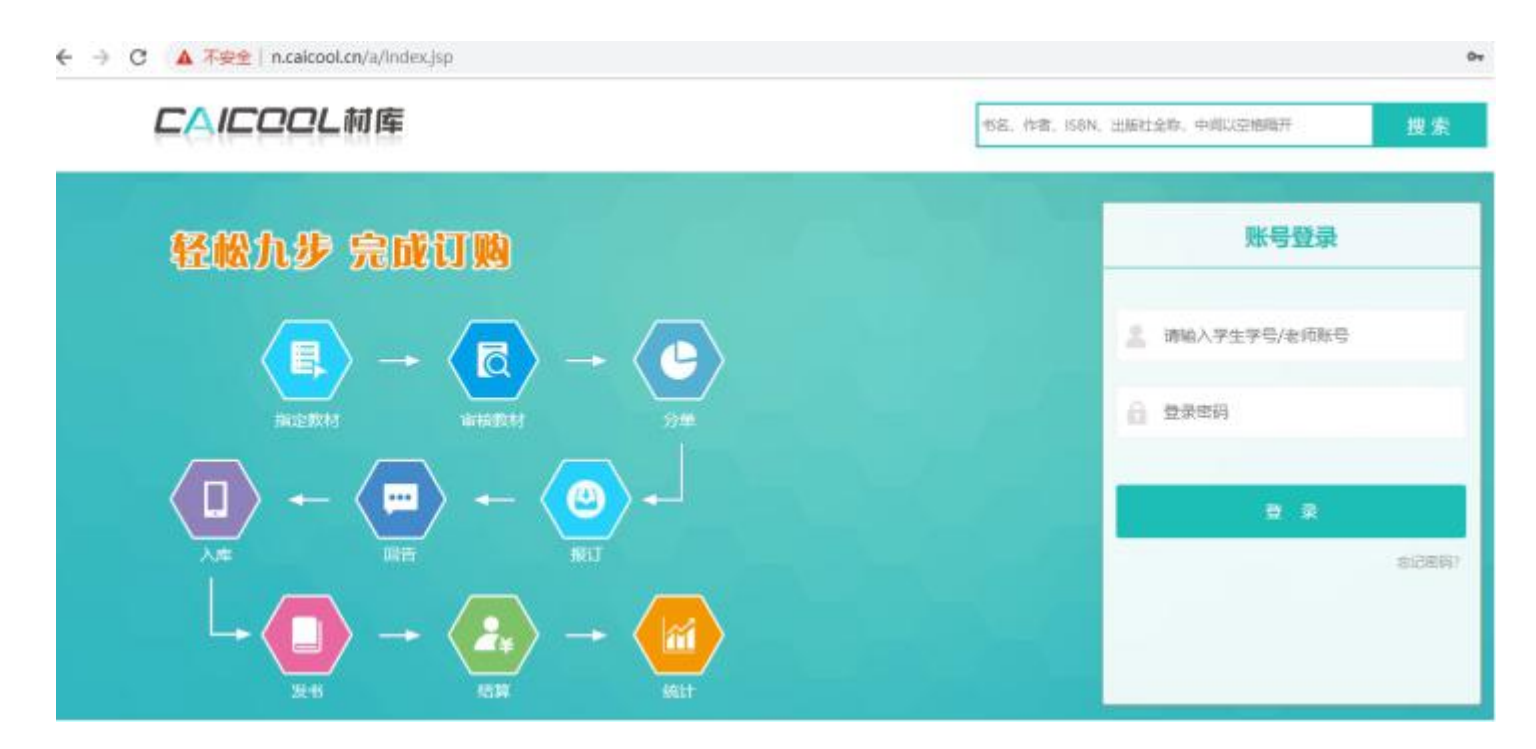

图 1.1

首次登录系统会弹出绑定手机的页面,需要绑定手机之后才能操作其他页面,如 图 1.3,输入手机号,点击获取验证码,相应的验证码会发手机上,输入验证码,点击确 认按钮即可绑定

| CAICCCL村库                  |      |     | 班级课程 我的订单 退书/退款申请 我是班干→ 消息 ● 戴科丞→ |     |  |      |   |   | 173天0时26分59秒后结束订购 |     |     |
|----------------------------|------|-----|-----------------------------------|-----|--|------|---|---|-------------------|-----|-----|
| 【公告】测试                     |      |     |                                   |     |  |      |   |   |                   |     | 更多+ |
| 班级课程 (预定)                  |      |     | <mark>绑定手机</mark>                 | 号   |  |      |   |   |                   |     |     |
| 课程                         | 授课教师 |     | 手机                                | 手机号 |  |      |   |   |                   | 折扣  | 数量  |
| 课程性质: 必修                   |      |     | 验证码                               | 验证码 |  | 发送验证 | 码 |   |                   |     |     |
| 管理学实验                      | 徐世伟  | 管理  |                                   |     |  |      |   |   |                   | 0.8 |     |
| 成本会计学                      | 孙回回  | 成本  |                                   |     |  |      |   |   |                   | 0.8 |     |
| 财务管理原理                     | 裴宏波  | 财务  |                                   |     |  |      |   | _ | 佣认                | 0.8 |     |
| 管理会计学                      | 潘龙萍  | 管理会 | 计学                                |     |  |      |   |   | 33                | 0.8 |     |
| 高级财务会计学                    | 薛正宽  | 不需要 | 教材                                |     |  |      |   |   |                   |     |     |
| 成本会计学实验                    | 孙回回  | 不需要 | 不需要教材                             |     |  |      |   |   |                   |     |     |
| 毛泽东思想和中国特色社会主<br>义理论体系概论 I | 范建明  | 不需要 | 不需要教材                             |     |  |      |   |   |                   |     |     |
| 概率论与数理统计A                  | 何光   | 异常心 | 异常心理学(第6版)(心理学译丛·教材系列) 139        |     |  |      |   |   |                   | 0.8 |     |
| 课程性质: 洗修                   |      |     |                                   |     |  |      |   |   |                   |     |     |

### 图 1.3

如若忘记密码,可以通过手机号找回(前提是用户有绑定过手机号),可点击登录按 钮下方的忘记密码

## 2. 查看班级课程教材

登陆后即可进入学生的班级课程教材页面,输入教材数量之后(可选择1本或者多本,0代表不选),点击生成订单按钮,即可生成订单,如图2.1所示:

| CAICOOL  | .村库 | 班级课程 我的订单 退书退款申请 我是班干▼ 消息 | ●  周晨▼ | 188天17时30分17秒后结束订购 |
|----------|-----|---------------------------|--------|--------------------|
| 两课       | 彭红  | 思想道德修养与法律基础               | 18     | 0.01 - 0 +         |
| 两课       | 彭红  | 中国近现代史纲要                  | 26     | 0.01 - 0 +         |
| 两课       | 彭红  | 马克思主义基本原理概论               | 23     | 0.01 - 0 +         |
| 军事理论     | 曾燕  | 军事理论新编教程                  | 36     | 0.01 - 0 +         |
| 大学体育     | 瞿琴  | 大学体育理论教程                  | 26     | 0.01 - 0 +         |
| 素描       | 曾莉  | 不需要教材                     |        |                    |
| 速写       | 曾莉  | 不需要教材                     |        |                    |
| 中国近现代史纲要 | 邬勇  | 不需要教材                     |        |                    |
| 形势与政策I   | 施桂芳 | 不需要教材                     |        |                    |
| 课程性质:选修  |     |                           |        |                    |
| 心理健康     | 潘焱  | 让心灵追上人生的脚步——大学生心理成长导引     | 26     | 0.01 - 0 +         |
|          |     |                           | 共计     | 0 元 一键更改订数 生成订单    |

#### 图 2.1

在这里亦可添加其他班级课程教材,点击添加其他班级教材,选中之后的班级课程 会显示列表上,就可以选择数量,下单。如图 2.4

| CAICOO               | し材库     | 添加 | 其他课程教材  |        |        |                 |                |          |          |      |
|----------------------|---------|----|---------|--------|--------|-----------------|----------------|----------|----------|------|
| [公告] 测试公告            |         | 学  | 院名称     | 专      | 业名称    |                 | 课程名称           |          |          | 搜索   |
| 班级课程(预定) 添加其他課程数材    |         |    | 学院名称    | 专业名称   | 称 班级名称 |                 | 课程名称           | 课程代码     | 教材名称     | 价格   |
|                      |         |    | 会计学院    | 会计学    | 18会    | it—             | 工程制图C          | 61133055 | 企业战略管理—… | 35   |
| 课程                   | 授课教师    |    | 会计学院    | 会计学    | 18会)   | t—              | 必修课            | bx       | 中国社会政策分  | 29   |
| 课程性质:必修              |         |    | 会计学院    | 会计学    | 18会)   | <del>.+</del> — | 测试分开订          | cshg     | 雅思口语观点库  | 59.9 |
| 两课                   | 彭红      |    | 会计学院    | 会计学    | 18会    | t—              | 计算机基础          | 200980   | 会计学基础(第4 | 36   |
| 色彩                   | 陈绪春     |    | 会计学院    | 会计学    | 18会)   | <del> </del> += | 管理信息系          | 0330212  | 《管理信息系统  | 35   |
|                      |         |    | 会计学院    | 会计学    | 18会    | t=              | 管理信息系统         | 0330608  | 管理信息系统开  | 39   |
| 艺术导论                 | 龙圣杰     |    | 会计学院    | 会计学    | 18会    | +=              | 市场营销学A         | 0430201  | 市场营销学(第… | 39.6 |
| 大学英语CI               | 孙常鸿     |    | 会计学院    | 会计学    | 18会    | <del>1</del> =  | 会计研究方法         | 0510411  | 经管研究方法系  | 66   |
| 大学英语CI               | 孙常鸿     |    | 会计学院    | 会计学    | 18숲    | +=              | 资产评估学A         | 0520408  | 资产评估学    | 35   |
| 十学帝语(1               | 孙带神     |    | 会计学院    | 会计学    | 18会)   | +=              | 税务会计A          | 0540407  | 税务会计 (第十 | 49   |
| Д <del>ууд</del> игт | פאשינינ | <  | 1 2 3 4 | 9 > 到第 | 3页     | 确定              | 共83 条 10 条/页 ▼ |          |          |      |
| 大学英语CI               | 孙常鸿     |    |         |        |        |                 |                |          |          |      |

图 2.4

# 3. 订单支付

点击"我的订单"即可看到该学期需要订购的教材信息,如图 3.1 所示,点击"支付"可选择微信、支付宝来支付订单。

| CAICCCL村库                           | 班级课程 我的订单    | 退书/退款申请 我是班 | Ŧ▼ 消息 | ● 戴科丞▼             | 173天0时     | 21分7秒后结束订购 |
|-------------------------------------|--------------|-------------|-------|--------------------|------------|------------|
| 〉 18-19年第2学期                        |              |             |       |                    |            |            |
| ∨ 当前学期订单                            |              |             |       |                    |            |            |
| 教材                                  |              | 数量          | 单价    | 金额                 | 状态         | 操作         |
| ☑ 2019-01-24 14:43:34 订单号: P1088326 | 426161475584 |             |       |                    |            |            |
| 西方经济学(宏观部分)                         |              | x1          | ¥ 36  | 总额¥76              | 支付         |            |
| 管理学                                 |              | x1          | ¥40   | 应付 ¥60.8<br>已付 ¥0  | 取消订单<br>删除 |            |
| ☑ 2018-06-13 14:05:44 订单号: C1006779 | 650300973056 |             |       |                    |            |            |
| 成本会计学                               |              | x1          | ¥ 38  |                    |            |            |
| 管理会计学                               |              | x1          | ¥33   | 总额¥135.8           |            | 支付         |
| 管理学实验教程                             |              | x1          | ¥28.8 | 应付 ¥0.136<br>已付 ¥0 | 等待付款       |            |
| 财务管理原理                              |              | x1          | ¥36   |                    |            |            |

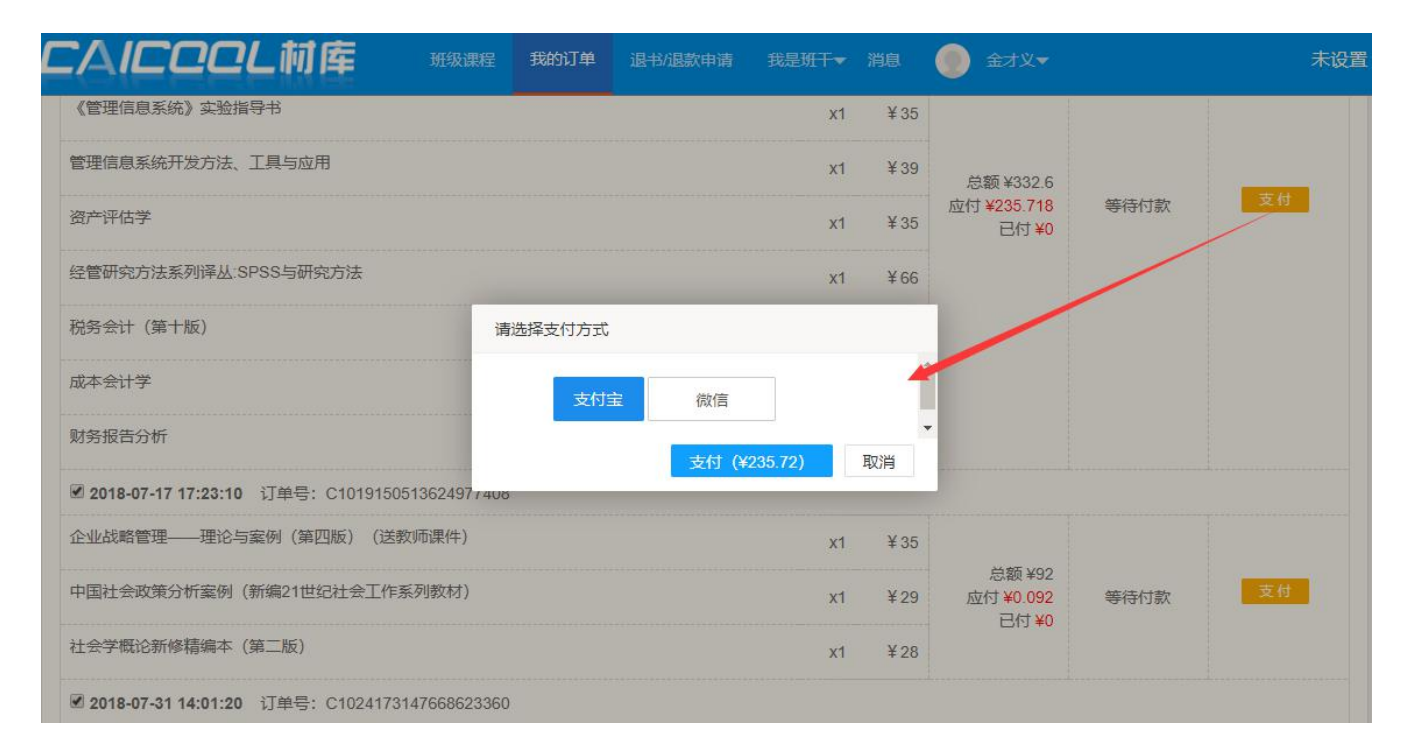

图 3.1

如果出现多张订单,可合并支付,如图 3.2

| CAICCCL 材库 班级词                              | 羅 我的订单 | 退书/退款申请                     | 我是班干▼   |      | ① 金才义-                       |      | 未设置  |  |  |  |  |  |  |
|---------------------------------------------|--------|-----------------------------|---------|------|------------------------------|------|------|--|--|--|--|--|--|
| 回告取消                                        |        |                             | x1      | ¥ 15 | 总额 ¥0                        | 雄体化  | 支付   |  |  |  |  |  |  |
| 时事报告大学生版(2018-2019学年第一期)<br>回告取消<br>工1 ¥15  |        |                             |         |      |                              |      |      |  |  |  |  |  |  |
| ☑ 2018-12-18 11:23:43 订单号: C107486778352941 | 0560   |                             |         |      |                              |      |      |  |  |  |  |  |  |
| 高等数学                                        |        | 总额 ¥26<br>应付 ¥20.8<br>已付 ¥0 | 等待付款    | 支付   |                              |      |      |  |  |  |  |  |  |
| ☑ 2018-12-21 16:42:14 订单号: C107603510243138 | 支付     | 宝 微信                        |         |      |                              |      |      |  |  |  |  |  |  |
| 会计学基础(第4版)                                  |        | 支付(                         | ¥49.60) | 取消   | 总额 ¥36<br>应15 ¥28.8<br>已付 ¥0 | 等待付款 | 支付   |  |  |  |  |  |  |
|                                             |        |                             |         |      |                              |      | 会并支付 |  |  |  |  |  |  |

图 3.2

- 1. **取消订单:** 自主生成的订单还没支付之前,可以对订单做取消操作,点击取消订单按钮,取消之后 订单变成已取消的状态,;
- 2. **删除订单:** 自主生成的订单还没支付且没报订且没发书之前,此外后台还配置了可学生可操作订单, 可以对订单进行删除,删除之后订单就不在我的订单列表显示;

## 4. 订单退款及补缴

当教材费用进行结算后就会进行多退少补,已支付的金额小于订单实洋,就会出现 补缴按钮,点击就可进行支付;如图 3.3,如图订单已支付金额>=订单实洋,不会出现补 缴按钮;

| 成的订单                                               |    |       |                                                          |     |     |
|----------------------------------------------------|----|-------|----------------------------------------------------------|-----|-----|
| 当前学期订单                                             |    |       |                                                          |     |     |
| 教材                                                 | 数量 | 单价    | 金额                                                       | 状态  | 操作  |
| <b>2018-05-18 11:56:11</b> 订单号:C997324946692771840 |    |       |                                                          |     |     |
| слессьия 大众文化导论(第二版)<br>ISBN: 9787040266566        | x1 | ¥32   | <u> </u>                                                 | 已支付 | 补缴  |
| 2018-05-17 15:58:34 订单号: P997023558016307200       |    |       |                                                          |     |     |
| слессьми 管理学实验教程<br>ISBN: 9787550404465            | x1 | ¥28.8 | 总额 ¥28.8<br>应付 ¥17.28<br>已付 ¥34.56<br>已退款 ¥17.28<br>现金支付 | 已支付 | 已支付 |

#### 图 3.3

如果订单出现退款,退款信息也会显示的在订单上,如上图 3.3,第二个订单显示已 退款金额。

\* 退书/退款申请: 目前暂不支持线上申请操作, 如有问题请咨询学校负责人员

## 5. 我的信息

包括个人信息的查询、手机绑定、密码的修改、资金账户的查询及地址管理

1. 手机绑定(更换),如图 7.1,点击手机绑定(更换),输入手机号码,点击发送 验证码,收到验证码之后,输入验证码,点击确认,即可绑定成功。

| CAIC | :eel | .村库                  | 班级课程        | 我的订单         | 退书/退款申请 | 我是班干  | ▼ 消息       | ● 戴科丞▼ | 172天23时49分34秒后结束订购 |
|------|------|----------------------|-------------|--------------|---------|-------|------------|--------|--------------------|
| 个人资料 | 资金账户 | 地址管理                 |             |              |         |       |            |        |                    |
| 个人信息 | 密码修改 |                      |             |              |         |       |            |        |                    |
|      |      |                      |             |              | 学       | 生姓名:  | 戴科丞 正常     | 未认证    |                    |
|      |      |                      | 3           |              | 学       | "生账号: | ys20150522 | 217    |                    |
|      |      | 所在 <mark>学</mark> 院: | 会计学院        |              | 所       | 在专业:  | 财务管理       |        |                    |
|      |      | 所在班级:                | 15财务二 申请调   | Ħ            | 电       | 3子邮件: |            |        |                    |
|      |      | 手机号:                 | 15989765434 | <b>ī换</b> 手机 |         | 微信:   | 未绑定 绑定     |        |                    |
|      |      | 班干:                  | 是           |              |         |       |            |        |                    |

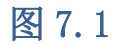

2. 修改密码:学生登录后可以修改自己的密码,如图 7.3 所示:

| CAIC | COL  | .村库  | 班级课程 | 我的订单 | 退书/退款申请 | 我是班干▼ | 消息 | ● 戴科丞▼ | 172天23时43分47秒后 |
|------|------|------|------|------|---------|-------|----|--------|----------------|
| 个人资料 | 资金账户 | 地址管理 |      |      |         |       |    |        |                |
| 个人信息 | 密码修改 |      |      |      |         |       |    |        |                |
| 原始密码 |      |      |      |      |         |       |    |        |                |
| 新密码  |      |      | 重复   | 諭入   |         |       |    |        |                |
|      | 修改密码 |      |      |      |         |       |    |        |                |

图 7.3